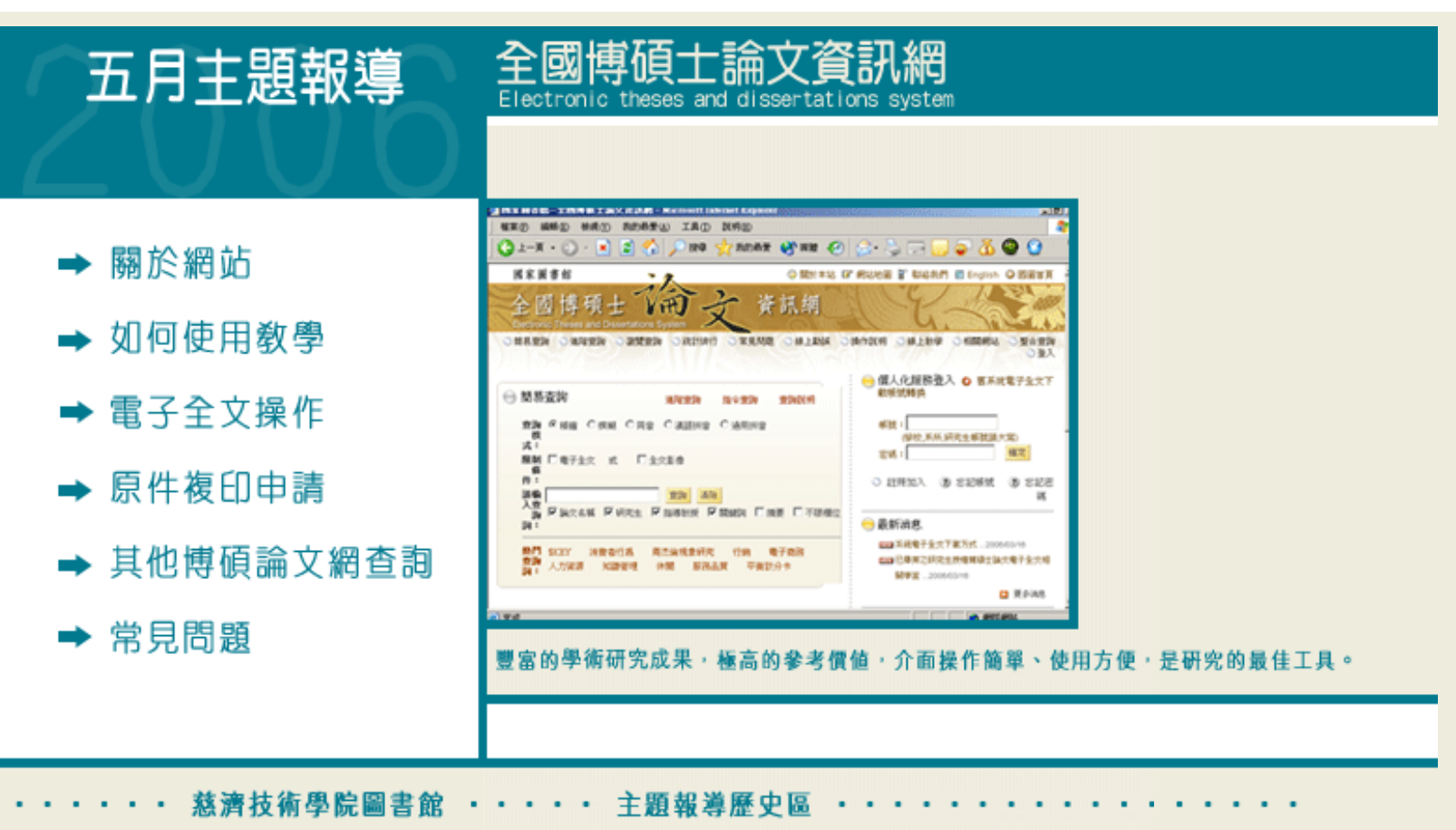

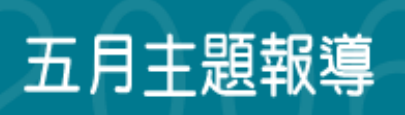

## 全國博俱工論又貧訊 Electronic theses and dissertations sys

## ▶ 常見問題

#### Q1:博碩士論文電子全文取得方式

A:若研究生有授權,在論文簡目前有淺藍色符號,即可註冊後下載電子全文。若研究生沒授權則需要至有典藏該論文 之圖書館借閱,,無法取得論文電子檔。

## Q2:如何取得論文資料方法

A:當在系統找到論文資料時,,取得論文資料方式

1.看書目資料是否有"電子全文"文字,若有則可於登入個人化服務後,下載觀看。

2.若無電子全文檔,可按該論文之延伸查詢,然後進入館藏目錄查詢,看國家圖書館是否有館藏,若有可至借閱。

3.若國家圖書館無館藏,可至論文作者畢業的學校圖書館找尋。

### Q3:想註冊加入會員,不知如何加入

A:請您於"博碩士論文資訊網"右上角個人化服務登入的地方執行"註冊加入",完成註冊程序後,請於每次進入系統後 即先登入帳號密碼再行查詢,查詢到的論文若有"電子全文"字樣,才代表提供電子全文下載功能。

## Q4:沒有註冊是否可以下載電子全文

A:沒有註冊或未登入系統,皆無法進行電子全文的下載。每次使用可先登入個人化服務,在查詢到的論文若有"電子全 文"字樣,才得以順利進行電子全文下載功能的服務。

## Q5:下載論文電子全文檔後,為什麼會出現"無法開啟文件"訊息?

假如問題是在閱讀論文電子檔使用工具,請您使用解壓縮軟體,如Winzip,和讀取PDF軟體,如Acrobat Reader,請 您更新Acrobat Reader版本至5.0。

#### 資料來源

全國博碩士論文資訊網 <u>http://etds.ncl.edu.tw/theabs/index.jsp</u>

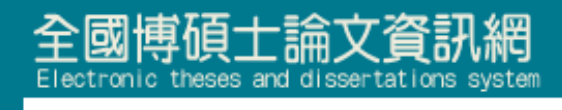

## ▶ 其他博碩論文網查詢

圖書館首頁|主題頁

## 國內學位論文 | 國外學位論文

五月主題報導

- 一、國內學位論文
- 國家圖書館華文知識入口網---整合查詢《國內資訊系統--學位論文》 提供一個整合介面,可查詢三十所以上國內大專校院的博碩士論文。
- 中山大學學位論文索引系統

收錄該校自民國88年之後畢業之碩士畢業論文。

• <u>中央大學碩博士論文管理系統</u>

收錄該校畢業之博碩士畢業論文。

• <u>中原大學博碩士論文全文系統</u>

收錄該校畢業之博碩士畢業論文,瀏覽全文必須在該校校園網域內。

• 台灣史研究博碩士論文目錄

為台大圖書館整理之研究台灣史的學位論文目錄,部分論文提供全文。

• 台灣師範大學博碩士論文系統

於民國九十年八月完成「博碩士論文數位化系統」建置,資料內容涵蓋民國五十年至今,並收錄自88學年度以後的 博碩士論文電子全文影像檔計兩千餘篇迄今。

• <u>東華大學博碩士論文全文系統</u>

收錄該校自民國85年之後畢業之博碩士畢業論文。

• 政治大學館藏目錄

政治大學社會科學資料中心,早期為國內學位論文的寄存單位,凡國內學位論文大多可從政大圖書館館藏目 錄查得。注意事項:國內學位論文的早期寄存單位有政大社資中心及國家圖書館,政大社資中心蒐藏較完整 ,而國家圖書館只蒐藏民國80年之後的學位論文。自民國86年起,教育部規定國家圖書館為主要的學位論文 寄存單位,因此部分學校之學位論文不再寄存在社資中心,如:東華、東吳、靜宜、台灣、中山、東海等。

#### • 國科會科資中心博碩士論文目錄檢索系統

國科會科學技術資料中心收錄自民國八十三年度國內各大專院校,經研究生授權的博碩士論文全文,授權率 高達90%以上,查詢後可透過館際合作系統向科資中心申請全文複印。

### • 國科會科資中心博碩士論文微片目錄

國科會科學技術資料中心收錄各大學院校畢業之博碩士班研究生已授權該中心之學位論文。使用者在確認所 需論文後,可向科資中心申購所需全文。

二、國外學位論文

#### • CALIS高校學位論文數據庫 (簡)

收錄大陸地區各大學自1986年迄今所提交的學位論文提供檢索,提供完整的書目資料及中英文摘要。內容涵蓋:自 然科學、社會科學及醫學等各個學科領域。

#### •國家科技圖書文獻中心(簡)

收錄中、西、俄、日文期刊及論文,以摘要方式整理,提供多樣欄位檢索文章。

### • 北京大學學位論文檢索系統 (簡)

北京大學圖書館收藏自1981年以來各屆研究生之碩士、博士學位論文和優秀學士學位論文,以及校?非正式出版物等 資料,共約2萬多種,提供各項欄位檢索。

#### • Digital Library of MIT Theses(英)

美國麻省理工學院所製作,並非一完整之博碩士論文資料庫,僅收錄經選擇且掃瞄完成之論文,以紙本、PDF檔及 微縮片三種形式提供服務

ProQuest Digital Dissertations(PQDD)

收錄自北美及歐洲地區超過1000所研究所的碩博士論文,1861年起收錄北美各大學院校之博士論文 及部分碩士論文書目資料,1980年之後的博士論文及1988年之後的碩士論文提供摘要,自1987年起 收錄歐洲大學的博士論文。

<u>美加地區博碩士論文索引</u>

漢珍公司利用TTS檢索系統,提供免費查詢UMI博碩士論文索引資料庫。

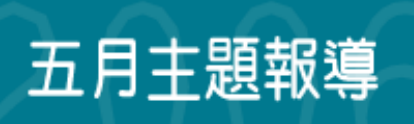

# 全國博碩士論文資訊網 Electronic theses and dissertations system

## ➡ 原件複印申請

圖書館首頁|主題頁

88年2月以來國家圖書館奉教育部核示,全權推動博碩士論文全文電子檔案上網作業,並取得授權之各校論文電子全 文檔案上網,供眾免費下載參閱。但在88年以前或未受權的論文沒有電子全文檔,這時該怎麽辦呢?別急!透過館際 合作論文複印,輕鬆解決你一些麻煩。

## 館際合作帳號申請

操作方式請參閱,網址: <u>http://www.tccn.edu.tw/lib/cooperation/coop\_a.htm</u>

## 博碩士論文的館際合作申請

首先,由圖書館首頁的館際合作進入"線上申請館際合作"

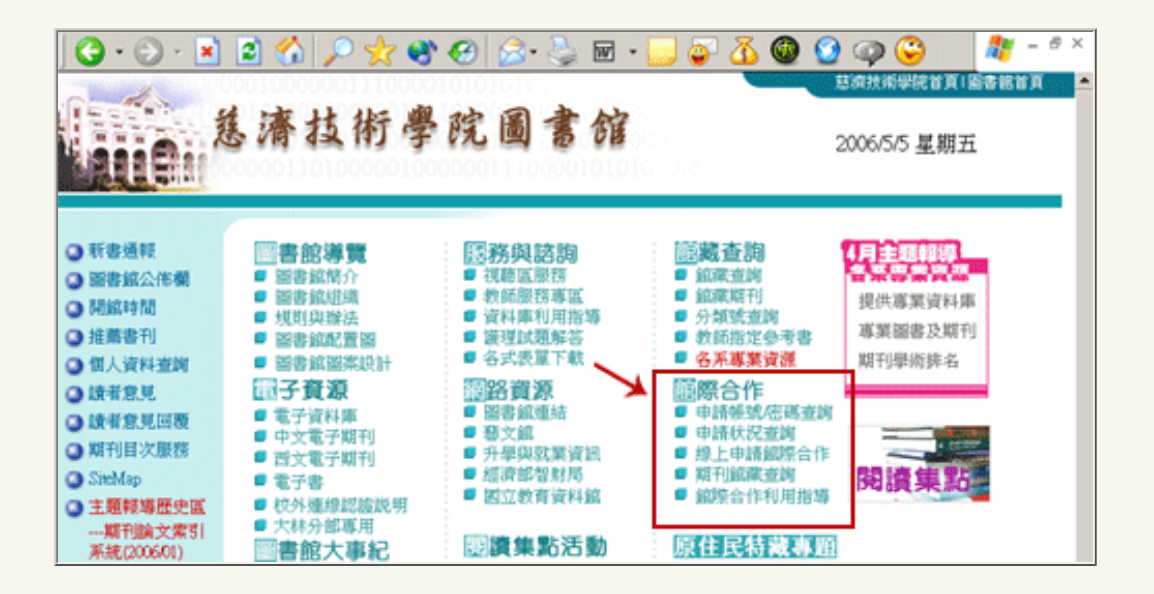

1.在讀者使用專區內,點選"提出申請件"

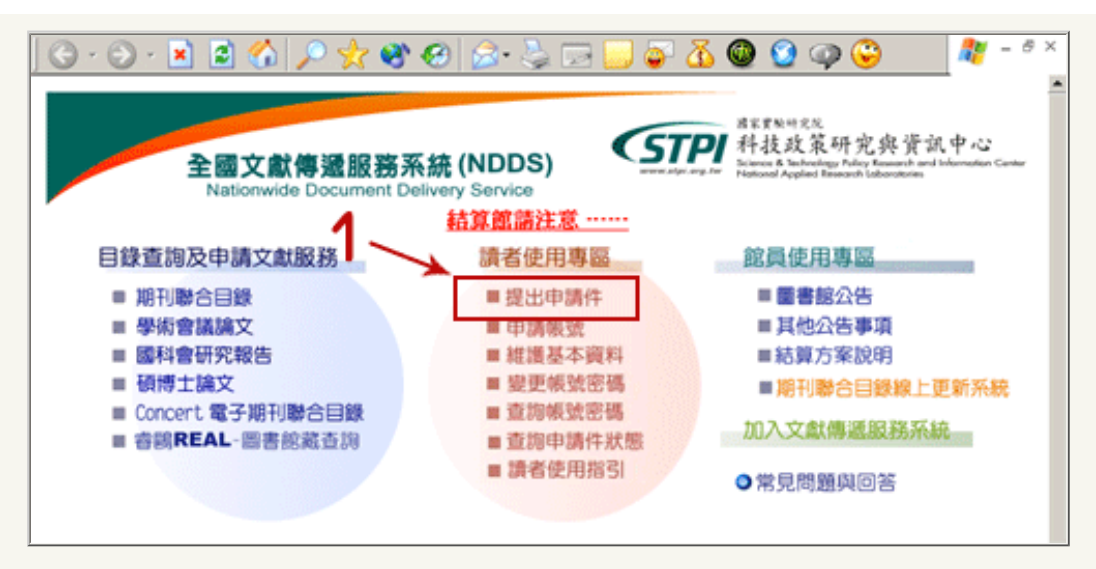

## "帳號"與"密碼"登入

|            | 帳號(ID)  U123456789                                    |   |
|------------|-------------------------------------------------------|---|
|            | 密碼(Password) ●●●●●●                                   |   |
|            | 確定(Submit)                                            |   |
| 請注意        | 5. :                                                  |   |
| 「全國<br>已有朝 | 』文獻傳遞服務系統」,採帳號認證制度。<br>影號者才能使用此系統申請資料,若您尚未申請帳號,       |   |
| 請先至<br>待您所 | 〔首頁「讀者使用專區」項下,點選「申請帳號」,<br>f屬圖書館的館員核准您的帳號後,您即可直接登入使用。 |   |
| 經由S        | TICNET、REAL、遠距服務系統或NBINET進入本系統的使用者                    | , |
| 若您魚        | ₹本系統的使用帳號,也請依上述步驟申請後使用。                               |   |
|            |                                                       |   |

提出博碩士論文複印申請

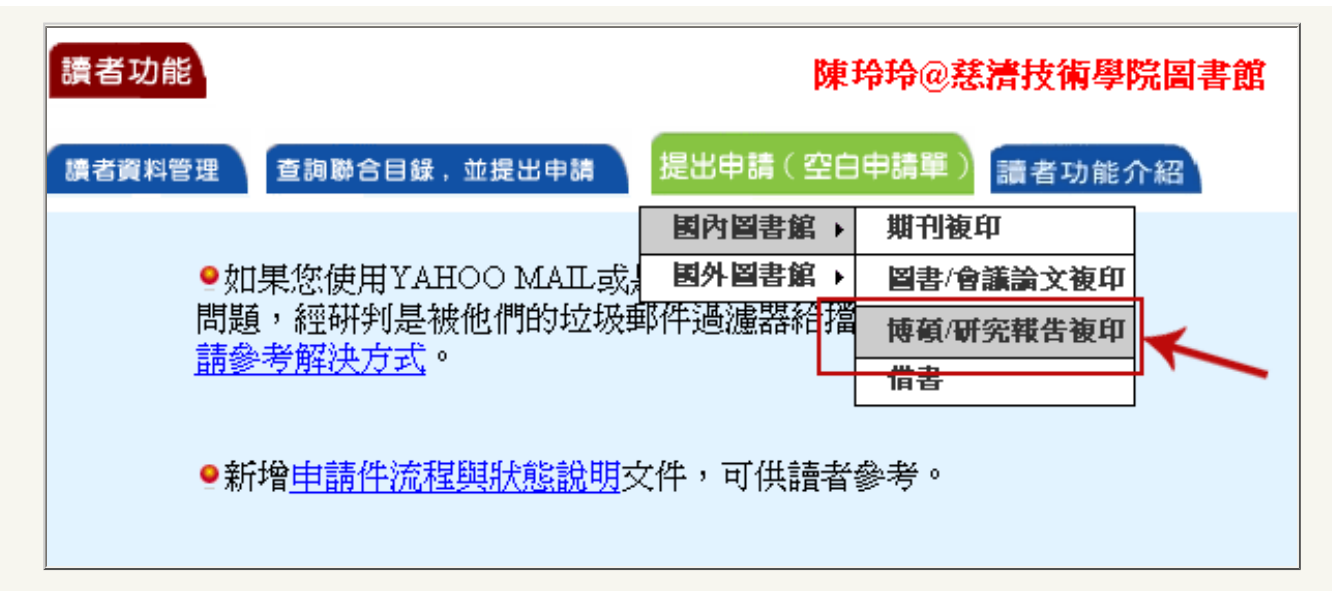

依申請表,詳填申請資料,鍵入完整資料後即可按"申請"鈕,送出資料就完成申請手續。

| 國內圖書                                                                         | 館 博碩/研究報告複印<讀者申請>              |  |  |  |  |  |  |
|------------------------------------------------------------------------------|--------------------------------|--|--|--|--|--|--|
| 紅色欄位為必填 , 綠色欄位 請儘量填寫完整, 補充資料 請填備註欄。<br>為提升資料申請處理速度,申請人在填寫書目資料時,請務必填寫完整。      |                                |  |  |  |  |  |  |
| 申請日期(Request<br>Date):                                                       | 05/05/2006                     |  |  |  |  |  |  |
| 申請人姓名(Patron<br>Name):                                                       | 陳玲玲                            |  |  |  |  |  |  |
| 申請館(Borrower):                                                               | <u>慈濟技術學院圖書館</u>               |  |  |  |  |  |  |
| 文獻類別(Document<br>Type):                                                      | 博碩論文(Disseration/Thesis No.) ▼ |  |  |  |  |  |  |
| 題 名(Title):                                                                  |                                |  |  |  |  |  |  |
| 作 者(Article Author):                                                         |                                |  |  |  |  |  |  |
| 起迄頁說明:                                                                       |                                |  |  |  |  |  |  |
| 出版年(Year):                                                                   | (例:2006)                       |  |  |  |  |  |  |
| 博碩論文編號(Thesis<br>No.)/研究<br>報告編號(Research<br>Report No.):<br>光碟編號(Disc No.): |                                |  |  |  |  |  |  |

特別注意,申請館的優先順序,以原論文學校圖書館為優先,較易申請的到。再者,傳遞方式也務必填選。

| 被申請館(—)(Lender1):                                   |
|-----------------------------------------------------|
| 被申請館(二)(Lender2):                                   |
| 被申請館(三)(Lender3):                                   |
| <u>傳遞方式(Delivery</u><br><u>Method)</u> :            |
| 申請時限(Needed By): 1990 100 前提供,否則請取消本案(例:05/05/2006) |
| 收據(Receipt): ⊙ 是(Yes) ○ 否(No)                       |

最後要注意:申請館際複印文獻時,請遵守著作權法相關規定,複印資料不得超過全書三分之一,並僅限個人研究之 用。

## 資料來源

全國文獻傳遞服務系統(Nationwide Document Delivery System) <u>http://ill.stic.gov.tw/</u>

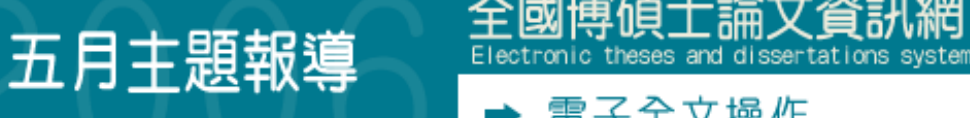

# 電子全文操作

工論又貿

旧

訊網

圖書館首頁|主題頁

自89年2月起,國家圖書館將獲得各校研究生授權之電子全文檔經由PDF檔案格式轉換、浮水印與館藏資訊編輯、檔案 加密、資料查核、檔案壓縮等程序進行處理,目前已陸續上網,並免費提供民眾下載與列印。而如何下載與觀看電子 全文在這單元要告訴您。

步驟如下:

下載電子全文前,先進行個人化服務登入

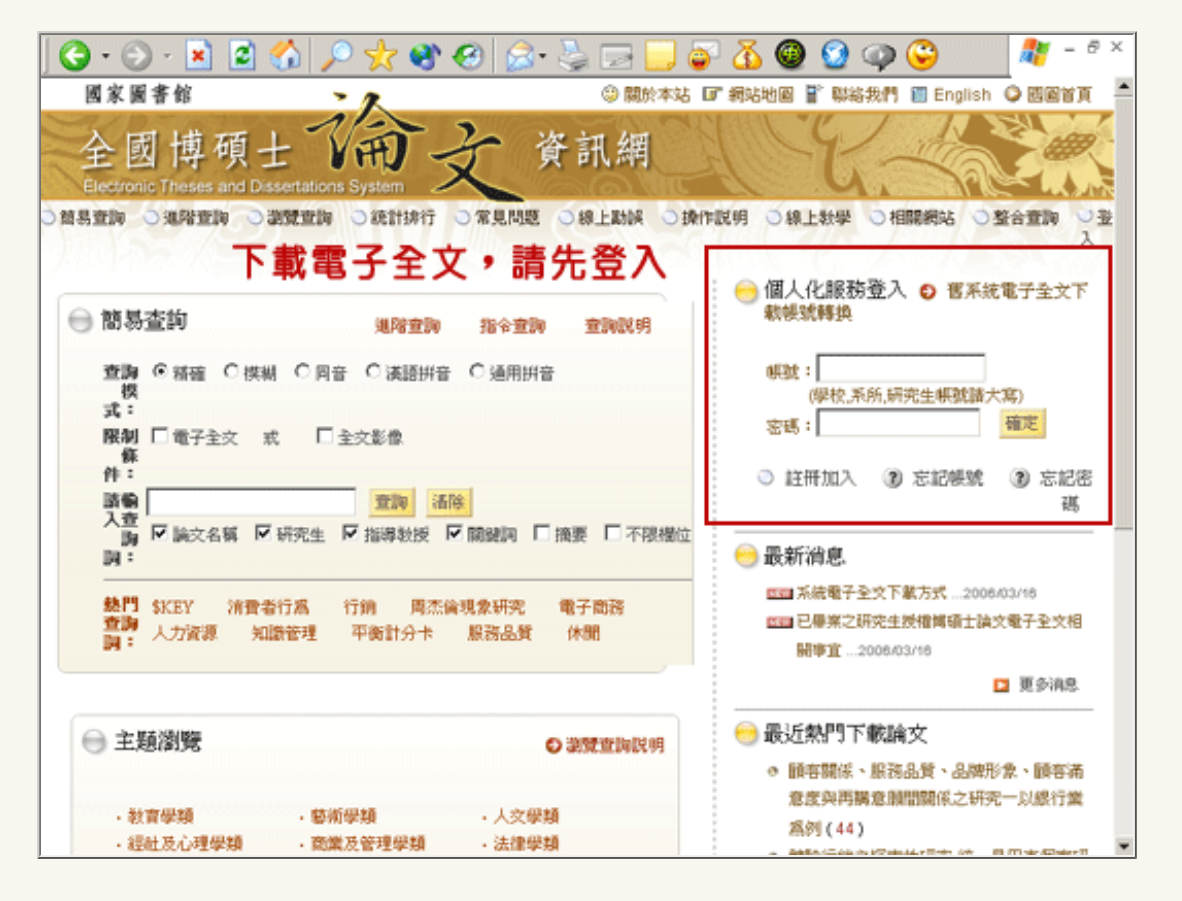

字串檢索

1.輸入檢索辭彙:在"請輸入檢索字串:"下方之空白列中,輸入您想檢索的辭彙,如"醫務管理",再按"搜尋"鈕, 系統隨即依輸入的字串進行不限欄位之全文檢索。

限制條件子功能

2.勾選"記錄: 電子全文"之空格,再按查詢鈕,系統隨即依您輸入的關鍵辭彙進行檢索。

| 😑 論文查詢                                                                   |      |  |  |  |  |  |  |  |  |
|--------------------------------------------------------------------------|------|--|--|--|--|--|--|--|--|
| 進階查詢                                                                     |      |  |  |  |  |  |  |  |  |
| 查 <b>] 換式: ●</b> 精確 ○ 模糊 ○ 同音 ○ 漢語拼音 ○ 通用拼音<br><b>模糊查 詞內容符 合率: 100 ▼</b> |      |  |  |  |  |  |  |  |  |
| 1-諸輸入檢索字串                                                                |      |  |  |  |  |  |  |  |  |
| 醫務管理                                                                     | 不分欄位 |  |  |  |  |  |  |  |  |
| AND                                                                      | 不分欄位 |  |  |  |  |  |  |  |  |
| AND T 查詢                                                                 | 不分欄位 |  |  |  |  |  |  |  |  |
| 檢索條件限制                                                                   |      |  |  |  |  |  |  |  |  |
| 學年度:民國 至                                                                 |      |  |  |  |  |  |  |  |  |
|                                                                          |      |  |  |  |  |  |  |  |  |
| 田 平文 □ 英文 □ 日文 □ 共他語文 和子全文影像 或 ▼ 電子全文 ■                                  |      |  |  |  |  |  |  |  |  |

查詢結果清單

3.點選論文名稱,可進一步顯示論文之書目、摘要、目次與參考文獻等資訊。

4.點選"電子全文"選項,進行論文檔案的下載。

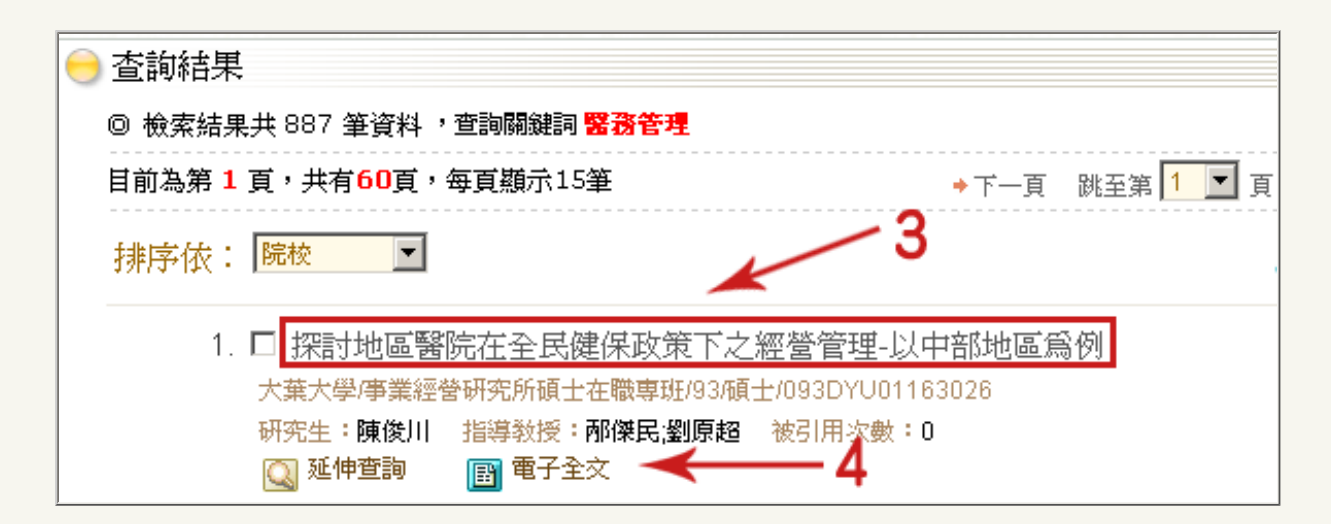

著作權說明

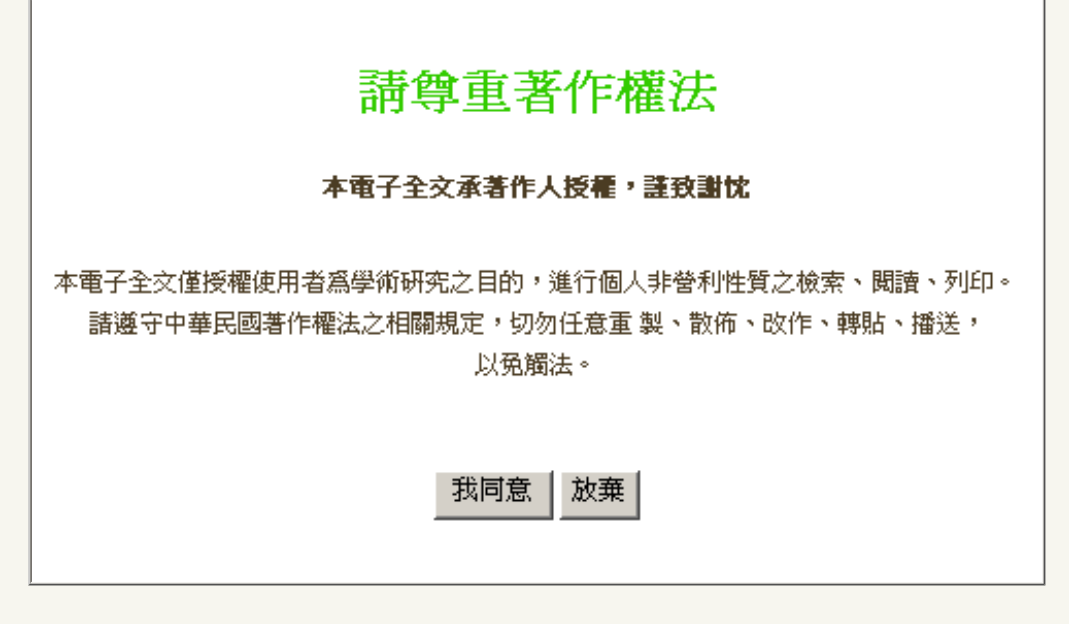

5.若電腦尚未安裝"winzip"解壓縮軟體與"中文版 Adobe PDF Reader", 請點選相關網址自行下載、安裝。

| 電子全文下載                                                                                                    |     |  |
|----------------------------------------------------------------------------------------------------|-----|--|
| 系統編號: 0911SU00457064                                                                                                    |     |  |
| 出版年:2003                                                                                                    |     |  |
| 研究生: 李季黛                                                                                                    |     |  |
| 論交名稱:醫院員工對總額支付制度之滿意度研究一以南部某醫學中心爲例                                                                                             |     |  |
| 指導教授:黄維民                                                                                                    |     |  |
| 學位類別:碩士                                                                                                    |     |  |
| <b>校院名稱</b> : 鉄守大學                                                                                                    |     |  |
| 系所名籍:管理科學研究所                                                                                                    |     |  |
| 學號:90310380                                                                                                    |     |  |
| 學年度:91                                                                                                    |     |  |
| <b>唐交别</b> :中交                                                                                                    |     |  |
| 論交頁數:100                                                                                                    |     |  |
| 電子全交 🔟 🦰                                                                                                    |     |  |
| 電子全文                                                                                                    |     |  |
| 本電子全交承著作人授權,這致謝忱                                                                                                    |     |  |
| 本電子全交僅接層進用者處學術研完之目的,進行個人非會利性質之檢索、閱讀、列印。諸遵守中華民國著作權法之相關規<br>定,切勿任意重製、設備、改作、轉站、播送,以発觸法。                                          | R   |  |
| 本電子全交保 WinZip 壓縮值,以提供離線開覽為目的,相關內容可能包含損留、照片或影像等資料,僅供參考。解壓縮後<br>BEL Adobs PDE Viewer. 基於聲開覽,讀者如欲查開票指交件,請到諸國家圖書館或政大社科中心,以開開紙本論交。 | t i |  |
| F 載WINZIP 解整線軟體                                                                                                    |     |  |
| T &Adobe Pdf Reader                                                                                                    |     |  |
| back to too                                                                                                    | a   |  |

下載完畢儲存後,請先行以winzip解壓縮,再以中文版 Adobe PDF Reader"閱讀或列印論文全文。

2006年5月主題報導---全國博碩士論文資訊網介紹

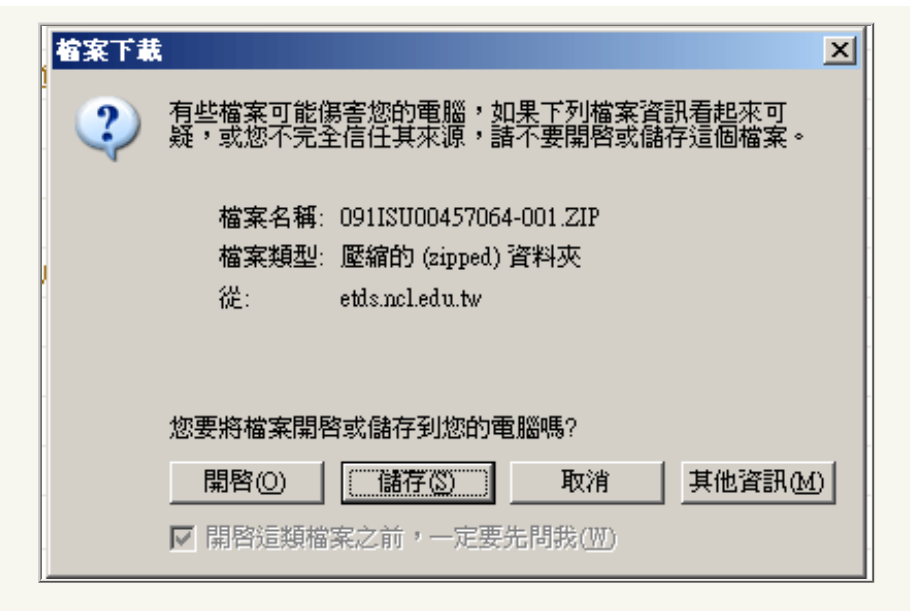

以winzip解壓縮後的檔案

| 1091ISU00457064-001.ZIP               |  |  |  |  |  |  |  |
|---------------------------------------|--|--|--|--|--|--|--|
| 檔案(F) 編輯(E) 檢視(V) 我的最愛(A) 工具(I) 說明(H) |  |  |  |  |  |  |  |
| 😋 上一頁 🔹 🕥 🖌 🏂 🔎 搜尋   資料夾   🍰 🎲 🗙 🖡    |  |  |  |  |  |  |  |
| /網址① 123/091ISU00457064-001.ZIP       |  |  |  |  |  |  |  |
| PDF原始檔                                |  |  |  |  |  |  |  |

以 "Adobe PDF Reader" 開啟的電子全文內容

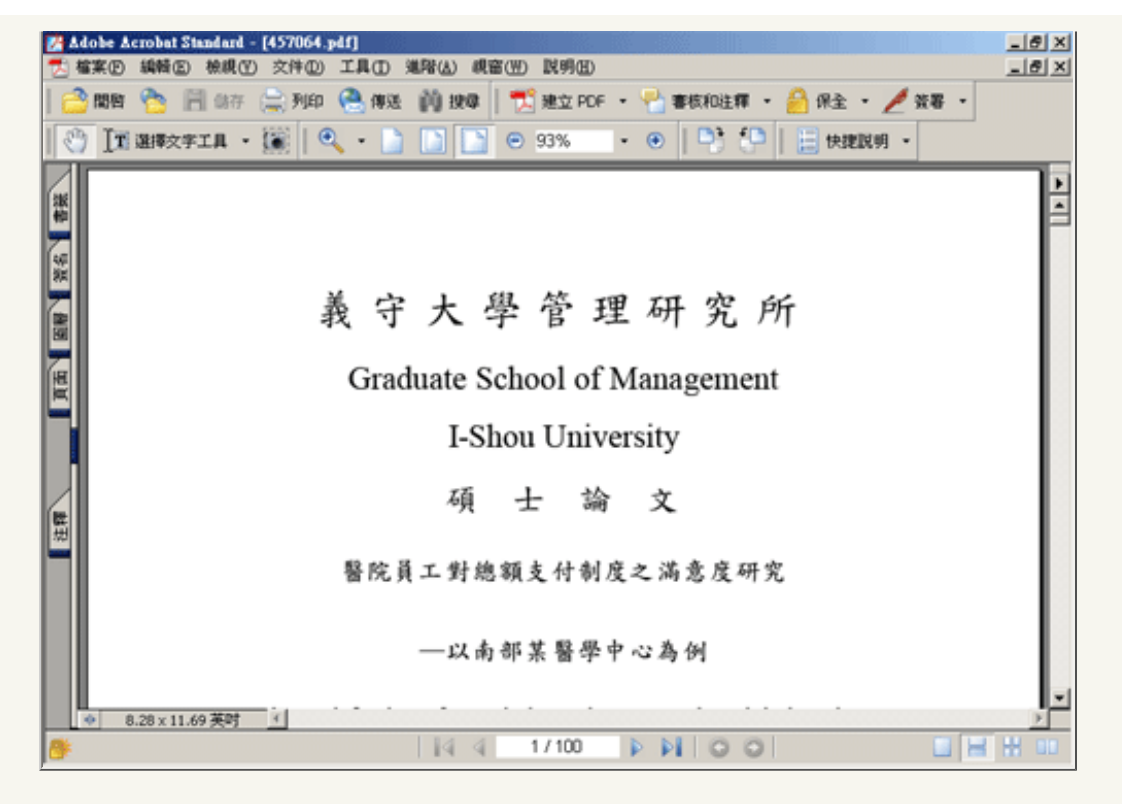

## 資料來源

全國博碩士論文資訊網 <u>http://etds.ncl.edu.tw/theabs/index.jsp</u>

五月主題報導 ➡ 如何使用教學

圖書館首頁|主題頁

在如何使用「全國博碩士論文資訊網」這單元裡,為讀者整理自該網站上已經有非常清楚的使用教學,讀者如不清 楚,亦可E-mail或電洽館員,為您解決使用問題。

博俱士論义貿

網

#### 博碩士論文資料蒐集流程圖

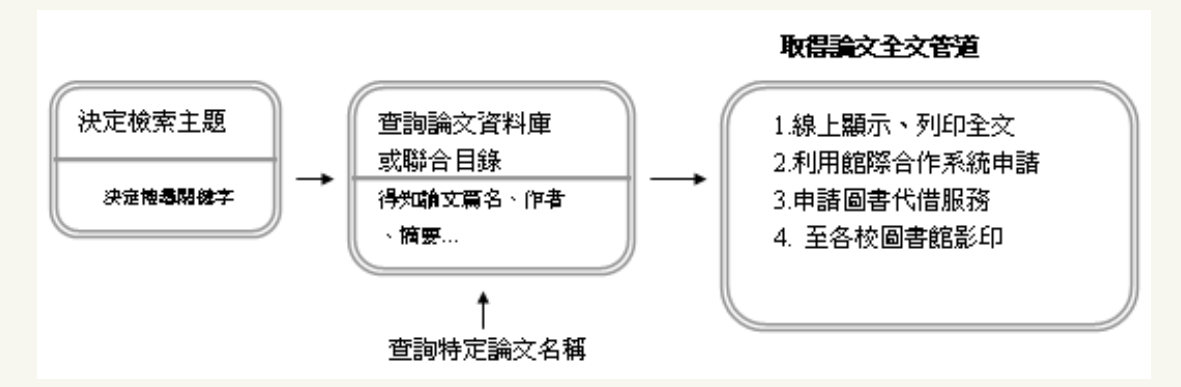

#### 全國博碩士論文資訊網各操作說明

操作說明(以靜態網頁的方式呈現,詳細解說網站每一個連結可提供的功能)

網址: http://etds.ncl.edu.tw/theabs/help.htm?isme=1146649516860

線上教學 (以動態網頁的方式搭配真人發音,呈現更詳實的教學)

## 1.查詢服務線上教學

網址:http://etds.ncl.edu.tw/theabs/site/html/teach-search.html

## 2.瀏覽服務線上教學

網址:http://etds.ncl.edu.tw/theabs/site/html/teach-browse.html

#### 3.個人化服務線上教學

網址:http://etds.ncl.edu.tw/theabs/site/html/teach-person.html

## 資料來源

全國博碩士論文資訊網 http://etds.ncl.edu.tw/theabs/index.jsp

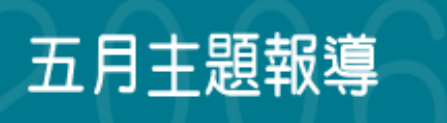

圖書館首頁|主題頁

關於「全國博碩士論文資訊網」,對有在進行研究計畫或寫專題的老師與學生一定不會陌生,當然,如果是第一次接 觸也沒有關係,在這個月的主題報導,將帶領大家深入的認識及瞭解。

關於網站

傾士論又貧

#### 系統網址

全國博碩士論文資訊網 <u>http://etds.ncl.edu.tw/theabs/index.jsp</u>

#### 系統簡介

「全國博碩士論文資訊網」是教育部高教司委託國家圖書館(以下簡稱國圖)執行的專案計畫, 86年9月開始提供Web版線上檢索系統, 深受各界好評與重視, 目前單月的使用量皆達十萬人次以上。

#### 網站架構

- <u>論文查詢</u>
- 瀏覽查詢
- 統計排行
- <u>常見問題</u>
- <u>線上勘誤</u>
- <u>操作說明</u>
- <u>線上教學</u>
- •<u>相關網站</u>

#### 資料來源

收錄資料內容時間是以學校之學年度為主,起迄時間目前為45 • 95學年度。

主要由各校博碩士班畢業生所提供之論文匯整而來,並透過網際網路免費提供各界使用者使用。然而,由於87學年度 以前因資料轉檔或寄送損毀等問題,導致部分資料不全,為解決資料完整性與正確性的問題,系統自87學年度起報請 教育部核准並接受委託,全權辦理全國各校院研究所畢業生線上建檔事宜,因此在87學年度之後,資料庫之資料來源 改由各校研究所畢業生於論文口試通過之後,自行上網建檔,經各系所行政人員查核通過後由國圖轉檔上網供眾免費 使用。 目前,為國內收錄博碩士論文資訊最豐富的資料庫,自87學年度推動線上建檔以來,每篇論文除了摘要之外,新增了 論文目次與論文參考文獻等資訊,自88年2月以來國圖更奉教育部核示,全權推動博碩士論文全文電子檔案上網作 業,並取得授權之各校論文電子全文檔案上網,供眾免費下載參閱。

此外,正由於該資料庫目前是由各校研究所畢業生自行上網建檔提供資料,因此,在資訊的提供上雖方便讀者快速檢 索,但在紙本論文的提供則仍受限於各校交付運送至國圖處理的流程與作業時間,所以,網路上顯示論文的資料,並 非國圖都有紙本館藏,讀者要再確認該筆資料是否已為國圖館藏。

## 國家圖書館博碩士論文館藏狀況

依據新修訂的學位授予法第八條之規範,國圖為全國博碩士論文的寄存圖書館,目前以民國75年之後的論文資料收錄 較為完整,其中87年之後的博碩士論文,其館藏地均位於國圖讀者大廳之學位論文室,採開架式陳列;以前的博碩士 論文則典藏於國家圖書館中文書庫,調閱洽讀者大廳之總服務臺。

## 資料來源

全國博碩士論文資訊網 <u>http://etds.ncl.edu.tw/theabs/index.jsp</u>